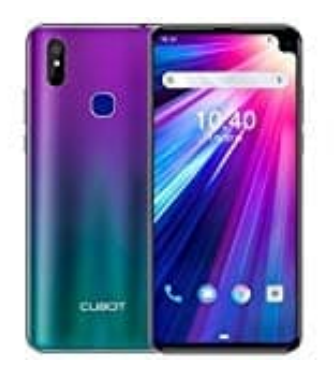

## CUBOT Max 2

## Entwickleroptionen aktivieren-deaktivieren

Die Android-Entwickleroptionen lassen sich auf jedem Android-Gerät öffnen. Es ist dabei egal, welche Version ihr genau besitzt. Je nach verwendeter Android-Version und Smartphone-Modell kann der Weg zu den Entwickleroptionen zwar variieren, der Weg ist jedoch in der Regel ähnlich.

- 1. Öffnet zunächst die Einstellungen eures Smartphones.
- Das Einstellungsmenü kann von Gerät zu Gerät und Android-Version zu Android-Version etwas anders aussehen. Ihr solltet allerdings überall den Bereich Über das Telefon oder Telefoninfo finden. Scrollt nach ganz unten.
- 3. Habt ihr auf **Über das Telefon** oder **Telefoninfo** getippt, findet ihr ganz unten den Eintrag **Build-Number**. Ihr müsst jetzt mehrmals auf den Eintrag für die Build-Nummer drücken. Nach einigen Malen erhaltet ihr die Nachricht, dass ihr "**gleich ein Entwickler**" seid.
- 4. Noch ein paar Mal auf die Fläche gedrückt und ihr müsst euer Sperrmuster oder den PIN eingeben, der auf dem Android-Gerät verwendet wird.
- 5. Jetzt sind die Entwickleroptionen freigeschaltet.

| <   | SOFTW     | AREINFORMA    | TIONEN         |
|-----|-----------|---------------|----------------|
|     |           |               |                |
|     |           |               |                |
| Kei | rnel-Vers | sion          | 1              |
|     |           |               | eitung24.de    |
| Bui | ildnumm   | ner           |                |
| SE  | for And   | roid Status   | 1              |
|     |           |               |                |
|     |           |               |                |
|     | -         | tuialdarmadua | wurde aktiwert |

## Entwickleroptionen bei Android deaktivieren

Hinweis: Bei manchen Smartphones, etwa von LG oder Samsung, ist das erneute Verbergen des Entwicklermodus nicht möglich.

Im Bereich "Entwickleroptionen" in den Einstellungen eures Smartphones gibt es eine Schaltfläche zum Ausschalten des Entwicklermodus. Tippt dazu einfach den *An-Schalter* ganz oben an. Dieser stellt sich automatisch auf "Aus".